Version 1.0

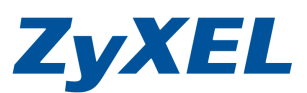

# NAS 系列 Flickr 設定方式

(NSA210 韌體版本需為 V3.2 /NSA220 韌體版本需為 V3.12 / NSA220 Plus 韌體版本需為 V3.12)

步驟 1: 登入 進入 NSA 產品 預設管理者名稱:admin 預設管理密碼:1234

| ZyXEL                                                                                  |   |
|----------------------------------------------------------------------------------------|---|
| ZyXEL NSA210                                                                           |   |
| 歡迎使用 NSA210<br>輸入使用者名稱/密碼再按一下登入。                                                       |   |
| 使用者名稱:<br>密碼:<br>(最多 14 個文數字字元、可列印字元,不可出現英文單引號和雙引號)                                    | , |
| <ul> <li>● 注意:     諸開啓 Internet Explorer 中的 Javascript 和 ActiveX 控制設定。     </li> </ul> | 1 |
| 登入 重設                                                                                  |   |

© 2009 合動科技股份有限公司版權所有步驟 2: 登入您可透過此畫面變更管理者的密碼

| <b>更新管理資訊</b> 基於安全考量,強烈建議您更換管理員密碼 <b>新密碼: 密碼 (確認):</b> (最多 14 個文數字字元、可列印字元,不可出現英文單引號和雙引號) | ZyXEL                                                                |
|-------------------------------------------------------------------------------------------|----------------------------------------------------------------------|
| 基於安全考量, 強烈建議您更換管理員密碼<br>新密碼:<br>密碼 (確認):<br>(最多 14 個文數字字元、可列印字元, 不可出現英文單引號和雙引號)           | 更新管理資訊                                                               |
| 新密碼:<br>密碼(確認):<br>(最多 14 個文數字字元、可列印字元,不可出現英文單引號和雙引號)                                     | 基於安全考量,強烈建議您更換管理員密碼                                                  |
|                                                                                           | <b>新密碼:</b><br><b>密碼 (確認):</b><br>(最多 14 個文數字字元、可列印字元,不可出現英文單引號和雙引號) |
| (套用) [鯔過]                                                                                 | (套用) [鯔過]                                                            |

Version 1.0

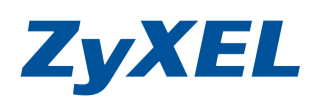

## 步驟 3: 煩請點選"管理"→進入管理的設定畫面

|                              |                                                                                                    |                          |       | 語言: <mark>繁體中交</mark> | 0 🖓 🖸        |
|------------------------------|----------------------------------------------------------------------------------------------------|--------------------------|-------|-----------------------|--------------|
| ZyXEL                        | 表的 NSA                                                                                                    | 255<br>255               | 管理    | 下載服務                  |              |
| Natvork Storage<br>Appliance | ■ 我的 NSA<br>第<br>Deficient of the second second | 的共用<br>video<br>武定       | photo | music                 | admin<br>REE |
|                              | 目前在系统上                                                                                                    | <b>1他共用</b><br>並無您可以存取的其 | 他共用。  | Provensky 2005 by     |              |

步驟 4:點開管理後,您將會看到系統目前韌体版本及相關資訊 煩點開左選單中"應用程式"中的"自動上載"→請點選 Flickr /YouTube

| ZyXEL                                                                                                    |                                                                                                    |                                                                               |                                                                           |                   | 語言: 緊體中文 💽 🕐 🗊                                                   | 00 |
|----------------------------------------------------------------------------------------------------|----------------------------------------------------------------------------------------------------|-------------------------------------------------------------------------------|---------------------------------------------------------------------------|-------------------|------------------------------------------------------------------|----|
| Status                                                                                                    | ○ 系統資訊                                                                                                    |                                                                               |                                                                           |                   |                                                                  | ^  |
| <ul> <li>► NSA210</li> <li>▲ 茶紙設定</li> <li>→ 同販器名稿</li> <li>→ 目原為利潤</li> <li>● 留存装置</li> <li>→ 過度</li> <li>● 明路</li> <li>→ 「日月の利潤</li> <li>● 「日月の利潤</li> <li>● 「日月の利用</li> <li>● 「日月の利用</li> <li>● 「日月の利用</li> <li>● 「日月の利用</li> <li>● 「日月の利用</li> <li>● 「日月の利用</li> <li>● 「日月の利用</li> <li>● 「日月の利用</li> <li>● 「日月の利用</li> <li>● 「日月の利用</li> <li>● 「日月の利用</li> <li>● 「日月の利用</li> <li>● 「日月の利用</li> <li>● 「日月の利用</li> <li>● 「日月の利用</li> <li>● 「日月の利用</li> <l< th=""><th><ul> <li>伺服器名稱</li> <li>型號名稱</li> <li>對體版本</li> <li>MAC 位址</li> <li>媒體伺服器狀態</li> <li>FTP 伺服器狀態</li> <li>Web 發行狀態</li> <li>UPS</li> <li>CPU 使用狀況</li> <li>CPU 通用</li> <li>CPU 温度</li> <li>風扇速度</li> <li>記憶體使用狀況</li> </ul></th><th>nsa210<br/>NSA210<br/>V3.20(AF<br/>00:23:F8<br/>啓用<br/>啓用<br/>停用<br/>N/A<br/>3529 RPM</th><th>D.0)<br/>:22:27:D5<br/>2%<br/>27°C (80.6'<br/>F)<br/>4<br/>21% 已使用<br/>27MB/123M</th><th></th><th></th><th></th></l<></ul> | <ul> <li>伺服器名稱</li> <li>型號名稱</li> <li>對體版本</li> <li>MAC 位址</li> <li>媒體伺服器狀態</li> <li>FTP 伺服器狀態</li> <li>Web 發行狀態</li> <li>UPS</li> <li>CPU 使用狀況</li> <li>CPU 通用</li> <li>CPU 温度</li> <li>風扇速度</li> <li>記憶體使用狀況</li> </ul> | nsa210<br>NSA210<br>V3.20(AF<br>00:23:F8<br>啓用<br>啓用<br>停用<br>N/A<br>3529 RPM | D.0)<br>:22:27:D5<br>2%<br>27°C (80.6'<br>F)<br>4<br>21% 已使用<br>27MB/123M |                   |                                                                  |    |
| - Web 發行<br>- Broadcateking<br>- 印表號伺服器<br>- 複裝伺步按證<br>- 白動上載<br>- PTickr/YouTub<br>- PTP Uploadr                                                                                                    | ④ 磁響區软態 SATA 磁線區 ● 大態 状況良好                                                                                                    | 名額<br>mynsa                                                                   | 設定<br>Расо<br>"ЈВОО"                                                      | <b>斑磷</b><br>內部磁碟 | 英容空間状況<br>● 0.22% (532.25<br>MB) 已使用<br>232.28 GB 總計 ● 99.78% 剩餘 |    |
|                                                                                                    | 🥃 訊息                                                                                                    | 準備就緒                                                                          |                                                                           |                   |                                                                  |    |

Version 1.0

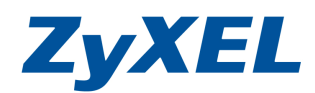

步驟 5:請點選"應用程式"中的"自動上載"選項中→Flickr /YouTube →並點選 Flickr 按下"啓用"

| ZyXEL                                                                                                    |                                   |               | 語言: <mark>繁體中</mark> 交 |   |
|----------------------------------------------------------------------------------------------------|-----------------------------------|---------------|------------------------|---|
|                                                                                                    | 應用程式 - 自動上載 - F<br>Flickr/YouTube | lickr/YouTube |                        |   |
|                                                                                                    | 秋地                                | 服務名紙 ^        | 帳號資訊                   |   |
| ー PPPoE<br>ー 使用信式<br>ー FTP 伺服器<br>- 広盤伺服器<br>- 下葉眼路<br>- 下葉眼路<br>- 下葉眼路<br>- 下葉眼路<br>- 中表微伺服器<br>- 中表微伺服器<br>- 中表版名<br> | 停用                                | YouTube       |                        |   |
| ÷共用<br>→ 使用者<br>→ 評組<br>+ m<br>> → → → → → → → → → → → → → → → → → → →                                                                                                    | ■ 訊息                              | 準備就緒          |                        | _ |

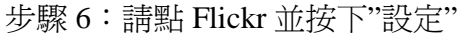

| ZyXEL                                   |                 |               | 語言: <mark>繁體中交</mark> |  |
|-----------------------------------------|-----------------|---------------|-----------------------|--|
| *************************************** | 應用程式 - 自動上載 - F | lickr/VouTube |                       |  |
| Status                                  | Flickr/YouTube  |               |                       |  |
| □ 日期/時間 ▲<br>□- 儲存装置<br>□ 磁碟画           | 停用         暫停   | 設定            |                       |  |
| 白 網路                                    | 秋態              | ▶33名蔡 ▲       | <u>帳號資訊</u>           |  |
| - TCP/IP                                | 啓用              | Flickr        | 未授權                   |  |
| □- <b>唐</b> 用程式                         | 停用              | YouTube       |                       |  |
| FTP 伺服器<br>K 電荷服器<br>下 載服器<br>下 載服器<br> |                 |               |                       |  |
|                                         | (三) 訊息          | 準備就緒          |                       |  |

Version 1.0

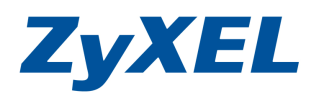

## 步驟 7:

當您按下設定後,將會跳出下列提示視窗,您需先有 yahoo 的 E-mail 帳號並利用 yahoo 的帳號申請 flickr. 當按下"確定"按鈕後,即會出現步驟 8 的登入畫面.

| ickr/You                                                                                                    | Tube                                                                                                    |                                                                                                    |                                                                                                    |                                                                                             |                                                                                                    |                       |
|----------------------------------------------------------------------------------------------------|----------------------------------------------------------------------------------------------------|----------------------------------------------------------------------------------------------------|----------------------------------------------------------------------------------------------------|---------------------------------------------------------------------------------------------|----------------------------------------------------------------------------------------------------|-----------------------|
| $\bigcirc$                                                                                                    |                                                                                                    |                                                                                                    |                                                                                                    |                                                                                             |                                                                                                    |                       |
| 停用                                                                                                    | 暫停                                                                                                    | 設定                                                                                                    |                                                                                                    |                                                                                             |                                                                                                    |                       |
| 状態                                                                                                    |                                                                                                    | 服務名籍                                                                                                    | <u>^</u>                                                                                                    |                                                                                             | <u>帳號資訊</u>                                                                                                    | _                     |
| 啓用                                                                                                    |                                                                                                    | Flickr                                                                                                    |                                                                                                    |                                                                                             | 未授權                                                                                                    |                       |
| <b>服</b> 務需要<br>定」 鈕 (                                                                                                    | 要有權限才會<br>啓動。                                                                                                    | 趁連接至您的 FI                                                                                                    | ickr <b>帳號。</b> 該<br>確定                                                                                                    | 離限是由 Flickr 網站授予<br>取消                                                                      | <b>F,因此請按下「確</b>                                                                                                    |                       |
| 8:<br>使用悠<br>ahoo! 香灌 -                                                                                                    | N<br>型結至                                                                                                    | IJ Flickr 的<br>net Explorer                                                                                                    | yahoo 帳                                                                                                    | 號登入。                                                                                        |                                                                                                    |                       |
| Contract of the second                                                                                                    |                                                                                                    |                                                                                                    |                                                                                                    |                                                                                             |                                                                                                    |                       |
| 🗢 [ 🙋 https:                                                                                                    | //login yahoo.com                                                                                                    | /config/login?src=flickr                                                                                                    | & pc=5134& scrumb=0                                                                                                    | & pd=c%3DE0.GahOp2e4MikX 5I2Hg                                                              | gAoL 💽 🐓 🗙 💿 Bing                                                                                                    |                       |
| <ul> <li></li></ul>                                                                                                    | //login yahoo.com<br>現(Y) 我的最雪<br>入 Yahoo! 香港                                                                                                    | /config/login?sm=fluckr.<br>译色)工具(T) 說明                                                                                                    | &.pc=5134&.scrunb=0.                                                                                                    | & pd=c %3DB0.GahOp2e4MjkX.5I2Hg                                                             | Aol Y 4 X 5 Bing                                                                                                    | 全性②・ 工具②<br>10        |
| <ul> <li>2 https://www.self.com///www.self.com////www.self.com////////////////////////////////////</li></ul>                                                                                                    | Mogin yahoo com<br>現(型) 我的最重<br>入 Yahoo! 香港<br>文字社会の<br>教迎来到Yaho                                                                                                    | Aconfigliogur? av=flackage<br>使(a) 工具(1) 説明<br>ででで、<br>のの「香港                                                                                                    | & pc=5134& scrumb=0.                                                                                                    | & pd=c %3DB0.GahOp2e4MjkX.512Hg                                                             | ALL Y Y X Bing<br>· D · C 易 · 網頁(2) · 安<br>Vahool音漫 · 原語中                                                                                                    | 全性(3) - 工具(0)<br>a.c. |
| ● # https://www.integradient.com//www.integradient.com///www.integradient.com//www.integradient.com//wwww | //login yahoo.com<br>観(型) 我的最多<br>入 Yahool 香港<br>文本日に<br>意思<br>教迎来到Yaho<br>享受 Yah                                                                                                    | Aconfigliogur? ex=flocka<br>(④) I具① 說明<br>つい。<br>のい香港<br>のの!香港 獨代                                                                                                    | &.pc=5134&.scrumb=0<br>(世)<br>(世)<br>(市)功能!                                                                                                    | & pd=c%3DE0 GahOp2e4MjkX 512Hg                                                              | AoL ♥ ↔ × ⑤ Bing                                                                                                    | 全性③ + 工具(()<br>また     |
| <ul> <li>2 https://www.self.com//www.self.com///www.self.com///www.self.com///www.self.com//www.self.com////////////////////////////////////</li></ul>                                                                                                    | Mogin yahoo com<br>現(Y) 我的最多<br>入 Yahoo! 香港                                                                                                    | konfigliogur? av=flicka<br>使(a) 工具(I) 説明<br>でです。<br>po!香港<br>oo!香港<br><b>30</b> !香港 獨代<br>用無厭Yahoo! Maiff                                                                                                    | & pc=5134& scrumb=0<br>(但)<br><b>(田)</b><br><b>(田)</b><br><b>(D)</b><br><b>(D)</b> | & pd=c %3DE0 GahOp2e4MjkX 512Hg                                                             | ALL ・ ・ ・ * * * * * * * * * * * * * * * *                                                                                                    | 全性(3) ・ 工具(0)<br>さし   |
| <ul> <li>②</li> <li>②</li> <li>④</li> <li>●</li> <li>●</li></ul>                                                                                                    | /login yahoo.com<br>現(型) 我的最重<br>入 Yahool 香福                                                                                                    | konfigliogur? ex-flicka<br>(④) 工具(①) 説明<br>での。<br>の。<br>香港<br>のの!香港<br>週代<br>用無限Yahoo! Maiff<br>反間諜軟件可保障                                                                                                    | & pc=5134& scrumb=0<br>(但)                                                                                                    | <sup>&amp;</sup> pd=c+%3DE0 GahOp2a4MikX 512Hg<br>防止間諜軟件及防止彈出視窗                             | AoL ♥ ↔ X ⑤ Bing                                                                                                    | 全性③ + 工具())<br>a.c.   |
| <ul> <li>2 https://doi.org/10.1000/000000000000000000000000000000</li></ul>                                                                                                    | (//ogin yahoo.com           現(Y)         我的最近           ス Yahoo! 香港           文理水到Yahoo           享受 Yah           ・ 立即免費享           ・ 使用Yahoo!           功能。           ・ YM 可與 W                                                                                                    | Aconfighogur? art=flickar<br>(④) 工具(①) 説明<br>(④) 工具(①) 説明<br>(〇) 雪港<br>OO!香港<br>OO!香港 獨代<br>用無限Yahoo! Mail<br>反間諜軟件可保障<br>indows Live Messer                                                                                                    | %.pc=5134&.scrumb=0. (但) (日) (日) (                                                                                                    | <sup>&amp;</sup> pd=c%3DE0 GahOp2e4MikX 512Hg<br>防止間諜軟件及防止彈出視窗                              | AOL        ・       *       Bing            ・          ・          ・          ・          ・          ・          ・          ・          ・          ・          ・          ・          ・          ・          ・          ・          ・          ・          ・          ・          ・          ・          ・          ・          ・          ・          ・          ・          ・          ・          ・          ・          ・          ・          ・          ・          ・          ・          ・          ・          ・          ・          ・          ・          ・          ・          ・          ・          ・          ・          ・          ・          ・          ・          ・          ・          ・          ・          ・          ・          ・          ・          ・          ・          ・          ・          ・          ・          ・          ・          ・          ・          ・          ・                                                                                                    | 全性③ - 工具⓪<br>=L       |
|                                                                                                    | //login yshoo.com           現(1)         我的最近           入 Yshool 香港            Yahool 香港            Yahool 香港            Yahool 香港            Yahool 香港            Yahool 香港            Yahool 香港            Yahool 香港            Yahool 香港            Yahool 香港            Yahool 香港            Yahool 香港            Yahool 香港            Yahool 香港            Yahool 香港            YM 可與 W            二十四小時                                                                                                    | konfigliogur? ex-flickte<br>(④) 工具① 說明<br>(④) 工具① 說明<br>(④) 石港 獨代<br>用無戰Yahoo! Mailfa<br>反間諜軟件可保障<br>indows Live Messer<br>全天侯更新,捕捉最                                                                                                    | %.pc=5134&.scrumb=0<br>(E) (E) <                                                                                                    | <sup>&amp;</sup> pd=c+k3DE0 GahOp2a4MikX 512Hg<br>防止間諜軟件及防止彈出視窗<br>f間資訊                     | AoL       4       X       Bing         AoL       4       X       Bing         Bing       Bing       Yahool       Rige         Vahool       #       #       #         Vahool       #       #       #         Wahool       #       #       #         Wahool       #       #       #                                                                                                    | 全性③ + 工具(Q)<br>a.c.   |
|                                                                                                    | (//ogin yahoo.com         現(1)       我的最近         入 Yahool 香港             (1)       第二         (2)       第二         (2)       第二         (2)       第二         (2)       第二         (2)       第二         (2)       第二         (2)       第二         (2)       第二         (3)       第二         (3)       第二         (3)       第二         (3)       第二         (3)       第二         (3)       第二         (3)       第二         (4)       (4)         (5)       (5)         (5)       (5)         (5)       (5)         (5)       (5)         (5)       (5)         (5)       (5)         (5)       (5)         (5)       (5)         (5)       (5)         (5)       (5)         (5)       (5)         (5)       (5)         (6)       (5)         (7)       (5)         (7)       (5)         < | konfigliogur? ex-flicka<br>(a) 工具① 說明<br>(b) 工具① 說明<br>(c) 不得<br>(c) 香港<br>(c) 香港<br>(c)<br>(c) | 2. pc=5134& serumb=0<br>(E) FID7DfE! 前邮储存量 你的PC。軟件包括 就可時對話 新音樂、時尚及考 IR759。 Iail 無限電郵儲存量 拍賣等等。                                                                                                    | <sup>&amp;</sup> pd=c+k3DE0 GahOp2a4MijkX 512Hg<br>防止間諜軟件及防止彈出視窗<br>f間資訊<br>及享用所有Yahoo的服務。例 | AoL       4       X       Bing         AoL       4       X       Bing         Bing       Bing       Yahool       Bing         Vahool       A       A       A         Vahool       Bing       Yahool       A         Vahool       Bing       Yahool       A         Vahool       Bing       Yahool       A         Vahool       Bing       Yahool       Bing         Vahool       Bing       Yahool       Bing         Yahool       Bing       Yahool       Bing         Yahool       Bing       Yahool       Bing         Yahool       Bing       Yahool       Bing         Yahool       Bing       Yahool       Bing         Yahool       Bing       Yahool       Bing         Yahool       Bing       Yahool       Bing         Yahool       Bing       Yahool       Bing         Yahool       Bing       Yahool       Bing         Yahool       Bing       Yahool       Bing       Yahool         Yahool       Bing       Yahool       Yahool       Bing         Yahool       Bing       Yahool | 全性③ + 工具⓪<br>at       |

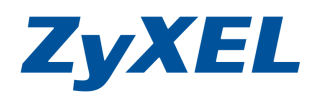

Version 1.0

### 步驟9:

登入後即會出現下列的視窗,詢問您是否要授權給 Zyxel NSA 的產品→煩請選取右 側選項中並點選"繼續"。

| ≹E) 編輯E) 檢視(V) ; | 俄的最愛(▲) 工具( <u>T</u> ) 説明( <u>H</u> ) |                                                     |                                  |
|------------------|---------------------------------------|-----------------------------------------------------|----------------------------------|
|                  | ZYAEL NSA                             |                                                     |                                  |
|                  |                                       |                                                     |                                  |
| Se ZyXE          | LNSA 想要連結至你的 Flick                    | sr 截號。                                              |                                  |
| 爲確但              | R此請求是可 <b>靠</b> 的,請選擇以7               | 下邊項中的其中一個。                                          | 這裡會出現什麼?<br>Flickr容許其他開發商設計各種有用工 |
| 如果               | 你是透過按一下電郵、                            | 如果你是由於明確地要求                                         | 具,惟你須先授權第三者進入你的帳<br>號。           |
| IM -<br>ZvX      | Twitter 或網頁(均與<br>FINSA 無關)由的演 成      | ZyXEL NSA 連接至你的<br>Flickr 幅號而轉至此頁面,                 | 想要瞭解更多嗎?                         |
| 結而               | 轉至此頁面,請按一下                            | 請按一下此處:                                             | 豐富的資訊位於 Flickr服務頁面內。             |
| μ                |                                       | 1810 B                                              |                                  |
|                  |                                       |                                                     |                                  |
| 服務               | 開始 API 說明文件 Feeds                     |                                                     |                                  |
| 活動               | 在你問題 在你的群組中 米目<br>你的所有內容 管理 上載 你      | 的崛颤)更多操作,相比油印武器                                     |                                  |
| 發掘               | 地圖 最近 7天 本月 熱門標                       | 籤   The Commons   Creative Commons   搜              | 韓                                |
| Flickr小幫手        | 社群指南 說明討論區 常見問                        | 題工具網站圖獲得幫助                                          |                                  |
| Flickr Blog      | I於 Flickr 服務條款 個人隱私權 片                | 反權/IP 政策 檢舉濫用                                       | a YAHOO! company                 |
|                  | 繁體中國                                  | 🏹   Deutsch   English   Español   Français   만금   I | taliano   Português              |
|                  |                                       |                                                     |                                  |

### 步驟 10:

此畫面是告之您要權權給 NSA 的權限有那些,煩請您選"好的,我授權"的按鈕,您 才能使用 NAS 系統來自動幫您上傳您要分享於 flickr 網站上的圖片。

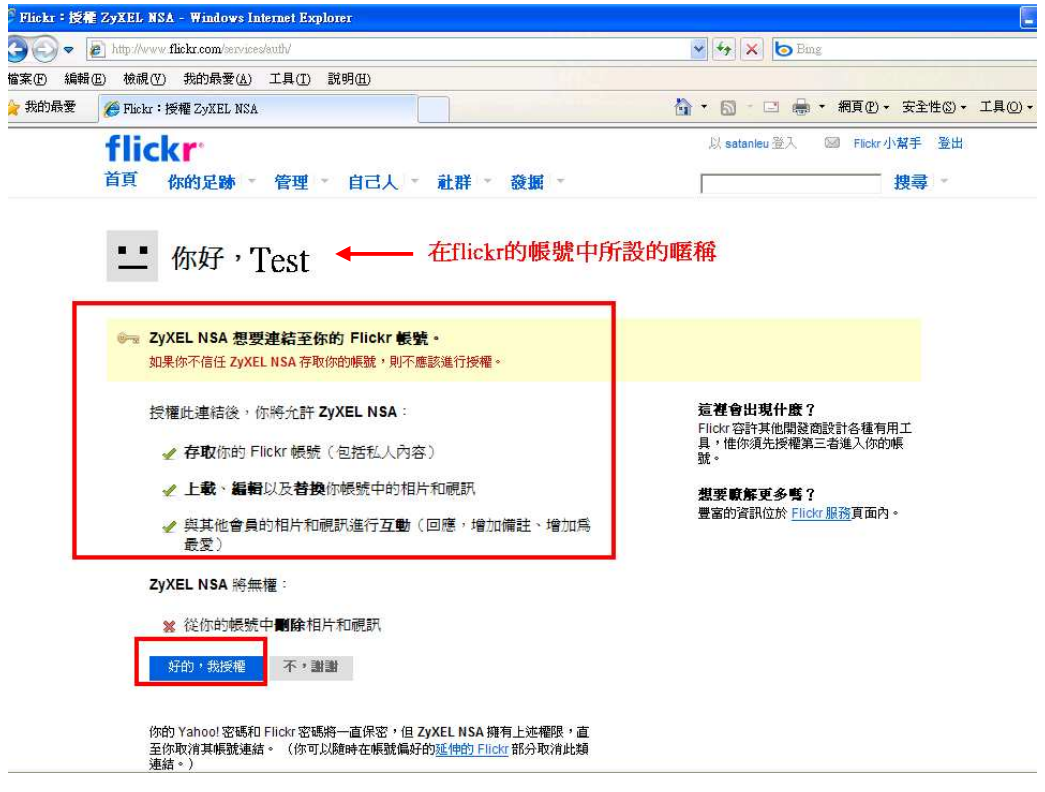

Version 1.0

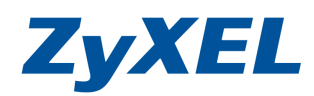

步驟 11:

當您按下授權按鈕後,即會出現成功授權的畫面。 您可以繼續設定 flickr 的帳戶 資料,或將此視窗關閉; 煩請您回到 NSA 的設定畫面繼續 NSA 的設定。

| flickr           |                                                                               | 以 3                      | 意入 🖾 Flickr小幫手 登出 |
|------------------|-------------------------------------------------------------------------------|--------------------------|-------------------|
| 首頁 你的            | 足跡。管理。自己人。社群。發展。                                                              | <b></b>                  | 搜尋 -              |
| •• Hi            | Test                                                                          |                          |                   |
|                  | ♂你已經成功授權了應用程式 ZyXEL NSA。                                                      |                          |                   |
|                  | 現在,你可以繼續並關閉此窗口。                                                               |                          |                   |
|                  | 如果你想撤回認證,你可以在 <u>你的帳號</u> 中執行。                                                |                          |                   |
| 服務               | 開始 API 說明文件 Feeds                                                             |                          |                   |
| 活動               | 在你周圍 在你的群組中 來自你的朋友                                                            |                          |                   |
| 17日)。足副9<br>28年日 | 你的所有內容」管理「上載」你的帳號」更多操作,相片沖印制購                                                 | +th-Th                   |                   |
| Flickr 小幫手       | 地圖「嚴近了天」本月「蒸門張靈」Ine Commons Creative Commons<br>社群指南「說明討論區」常見問題「工具」網站圖 · 獲得幫助 | 1249                     |                   |
| Flickr Blog   關於 | Flickr 服務條款 個人隱私權 版權IP政策 檢學濫用                                                 |                          | a YAHOOL company  |
|                  | 繁體中交   Deutsch   English   Español   Français   哲                             | 🗟   Italiano   Português |                   |
|                  | Copyright @ 2009 Yahoo! Inc. 版棚所有                                             | 不得够戴                     |                   |
|                  |                                                                               |                          |                   |
|                  |                                                                               |                          |                   |

步驟 12:

此時您在 Flickr 的暱稱即會出現在 NSA 畫面上。

請注意自動上載的**附檔名格式需是下列格式會被自動上載:bmp, gif, jpeg, jpg, png, tif, tiff, 3gp, 3g2, avi, mov, mpeg, mpg, wmv, mp4**, NSA 才會 幫您上傳到 Flickr 上。

| ZyXEL                                                |                                      |                  |                                    | 語言:繁體中交         |   |
|------------------------------------------------------|--------------------------------------|------------------|------------------------------------|-----------------|---|
| Status                                               | : 應用程式 - 自動上載 - Fli<br>Flickr 帳號設定   | ckr/YouTube      |                                    |                 | ^ |
|                                                      | 使用者名稱                                | Test             |                                    |                 |   |
| E-NSA210 ▲<br>E-系統設定                                 | 照片空間使用量                              | 102.40 MB 總計     | 0% (0.00 Bytes) 已使用<br>100.00% 剩餘  |                 |   |
| 日期時間                                                 | 視訊檔案上載使用量                            | 已上載<br>剩餘        | 0                                  | 切換使用者           |   |
| - 磁碟画<br>E- 網路                                       | 選取檔案夾                                |                  |                                    |                 |   |
| - PPPoE                                              | 檔案夾觀看清單                              |                  |                                    |                 |   |
| <b>三-應用程式</b>                                        | <u>秋態</u>                            | <u>共用名籍</u>      | 醫療                                 | 動作              |   |
| FTP 伺服器<br>煤盤伺服器<br>下業服務                             | - 171 I                              | 觀看清到             | <b>但目前並無任何檔案</b> 夾                 |                 |   |
| - Web 登行<br>- Broadcatching<br>- 印表紙同販器<br>- 印表紙同志公司 | 🐧 注意:<br>只有下列格式會被自動<br>mpg, wmv, mp4 | り上載:bmp, gif, jp | eg, jpg, png, tif, tiff, 3gp, 3g2, | avi, mov, mpeg, |   |
|                                                      | 温和時限                                 |                  |                                    |                 |   |
| 白白動上業                                                | 新增的媒體檔案儲存至額                          | 眼看清單之前的系統等例      | <b>宾時間。</b>                        |                 |   |
| -Flickr/YouTub<br>-FTP Uploadr                       | 溫和時限                                 | 15               | 分鐘                                 |                 |   |
| < »                                                  | 預設隱私                                 |                  |                                    |                 |   |
|                                                      | 誰可以查看你在 Flickr                       | 上的媒體檔案?          |                                    |                 | × |
|                                                      | (三) 訊息                               | 準備就緒             |                                    |                 |   |

**ZyXEL** 

Version 1.0

### 步驟 13:

## 檔案夾觀看清單:

此部分可新增您要透過 NSA 系統幫您自動上傳到 flickr 的資料夾

共用:可選取您已在此系統建立的資料夾

路徑:可選取在該資料夾底下的子資料夾

溫和的時限是指設定 NSA 每隔多久分鐘會幫您將您設定的資料夾上傳檔案到 Flickr 溫和的時限:以分鐘計算

預設隱私中:可設定誰能查看你在 Flickr 上的媒體檔案,預設是只有 Flickr 的帳號 擁有者。

| ZyXEL                                        |                            |                   |                                             | 語言: <mark>繁體中文</mark> |  |
|----------------------------------------------|----------------------------|-------------------|---------------------------------------------|-----------------------|--|
|                                              | 11 原用程式 - 自動上載 - Fli       | ckr/YouTube       |                                             |                       |  |
| □ □ PPPoE                                    | Flickr 帳號設定                |                   |                                             |                       |  |
| ー PTP 伺服器                                    | 使用者名稱                      | Test              |                                             |                       |  |
| 一下載服務<br>一下載服務<br>一Web 登行<br>— Broadcatching | 帳號資訊                       | 102.40 MB         | ■ 0% (0.00 Bytes)已使<br>用<br>總計 ■ 100.00% 剩餘 | 切换使用者                 |  |
| 一印表機同服器<br>一複製/同步按鈕                          | 選取檔案夾                      |                   |                                             |                       |  |
| 白白動上載                                        | 檔案夾觀看清單                    |                   |                                             |                       |  |
| FIE Upload                                   | 联度                         | <u>共用名稱</u>       | 路臣                                          | <u>10/1</u>           |  |
| □- <del>共用</del><br>□- 使用者                   |                            | 觀看清單              | 目前並無任何檔案夾                                   |                       |  |
| - 群組                                         | 共用                         | public            |                                             |                       |  |
| 中<br>年<br>年<br>年<br>年                        | 路徑                         | *                 | 瀏覽                                          | 新增                    |  |
| - 電源管理<br>- 日誌<br>- 設定                       | <u>ၛ</u> 注意:<br>只有下列格式會被自動 | 边上载:gif,jpeg,jpg, | png, tif, tiff                              |                       |  |
| -SSL                                         | 温和時限                       |                   |                                             |                       |  |
| 日間後                                          | 新增的煤體檔案儲存至                 | 觀看清單之前的系統等候時間     | <b>∦</b> ∘                                  |                       |  |
| 一登出                                          | 溫和時限                       | 15 分鐘             |                                             |                       |  |
|                                              | 預設置私                       |                   |                                             |                       |  |

Version 1.0

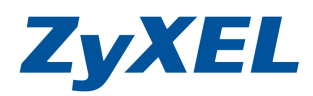

12

步驟14:當您完成上列所有的選項設定後,請記得按下"套用"按鈕來儲存您的設定。 當您完成上列所有的步驟後,即設定完成。

並等候您設定溫和時限的時間,您即可登入到 Flickr 檢查 NSA 是否己幫您上傳。 Chalm HE 38

| Zyxel NSA-220 PLUS                            | 🛛 📋 (未命名                                   | )                     | 💿 🔹 Flickr 服務 |    |                       |   |
|-----------------------------------------------|--------------------------------------------|-----------------------|---------------|----|-----------------------|---|
| ZyXEL                                         |                                            |                       |               |    | 語言: <mark>繁體中文</mark> |   |
|                                               | 設用程式 - 自動上載 - Flic                         | kr/YouTube            | 17 min        |    |                       |   |
| ────────────────────────────────────          | 新增的媒體檔案儲存至觀<br>溫和時限                        | 看清單之前的系統等候時間<br>15 分鐘 | <b>₩</b> ∘    |    |                       | 1 |
| 一煤釜伺服器                                        | 預設肥私                                       |                       |               |    |                       |   |
| ー下載服務<br>ーWeb 登行<br>ーBxoadcatching<br>ー印表機同販器 | 誰可以査看你在 Flickr _<br>③ 只有你自己<br>【 》<br>你的朋友 | 上的媒體檔案?               |               |    |                       |   |
| 一複製同步按鈕                                       | 10000000000000000000000000000000000000     |                       |               |    |                       |   |
| □-自動上載<br>□-Flickr/YouTub<br>□-FTP Uploadu    | <br>○任何人<br>☑是否在公開網站區域                     | 應藏?                   |               |    |                       |   |
| □- 共用<br>      使用者                            | 預設安全層級                                     |                       |               |    |                       |   |
|                                               | <ul> <li>○安全</li> <li>● 由**</li> </ul>     |                       |               |    |                       |   |
| 「一種語                                          | 〇受限制                                       |                       |               |    |                       |   |
| 一日誌                                           | 預設內容類型                                     |                       |               |    |                       |   |
| —SSL<br>— 物體升級                                | ◎相片                                        |                       |               |    |                       |   |
| 日間後                                           | ○ 螢幕截圖                                     |                       |               |    |                       |   |
| 一登出                                           | ○藝術/圖解                                     |                       |               |    |                       |   |
|                                               |                                            |                       | 王王            | 重設 |                       |   |
|                                               | ■ 訊息                                       | 準備就緒                  |               |    |                       |   |